| <b>手順1</b> 電子証明書発行アプリのダウンロー                                                                                                    | ·ド                                              |
|----------------------------------------------------------------------------------------------------|-------------------------------------------------|
| 電子運輸費をお持ちの方は、「ログイン」ボタンを押してください。<br>ログインIDとログインパ(スワードモログインする場合は、ログインIDとログインパ(スワードを入力の上、「ログイン」ボタンを押してください、<br>ただいる課題中のため、ワンクイム/CCワードによる避難はご相称になれません。<br>電子運動意方式のお客様 10・パスワード方式のお客様 | ① <ログイン>画面が表示されます。<br>「電子証明書発行」ボタンをクリックします。     |
| 0945)<br>0945)0                                                                                                    |                                                 |
| 証明書を取得されていない方、もしくは証明書を用意<br>働される方法。「電子証明書段行」ボタンより証明書<br>の発作を行ってください。                                                                                                    | 電子証明書発行                                         |
| 電子近時意発行                                                                                                    |                                                 |
| 辺明書史新選択                                                                                                    | ② <証明書更新選択>画面が表示されます。                           |
| ▲ IIM最後日アプリログロンロード                                                                                                    | 「証明書発行アンリのタリンロート」ホタンをクリックします。                   |
| aut >                                                                                                    | 証明書発行アプリのダウンロード                                 |
|                                                                                                    |                                                 |
| 手順2 電子証明書取得認証                                                                                                    |                                                 |
| 新明書取得                                                                                                    | сснкооз                                         |
| 延明書発行<br>証明書の発行を行う場合は、「証明書発行」ボタンを押下し、表示する画面で必要情報を入力してください。<br>証明書発行                                                                                                    | ① 証明書発行アプリを開いたら、「 <b>証明書発行」</b><br>ボタンをクリックします。 |
| 証明書更新<br>冠初書の更新を行う場合は、更新する証明書を収入りかう選び、「証明書更新」ボタンを解下してください。                                                                                                    |                                                 |
|                                                                                                    | 証明書発行                                           |
| 証明書更新                                                                                                    |                                                 |
| u                                                                                                    |                                                 |
| ■ 手順3 電子証明書発行                                                                                                    |                                                 |
| 証明書取得 認証<br>電子証明書知行に必要な本人認証を行います。                                                                                                    | ccrworz<br>① <b>ログインID. ログインパスワード</b> を入力したら、   |
| ロオンロとログイン(スワードを入力の)上、「取録しく知行」ボタンを押してくたさい。<br>認知情報                                                                                                    | 「認証して発行」ボタンを押下します。                              |
| 074700<br>074700                                                                                                    | ログインID                                          |
| 能能起于我们 灰る                                                                                                    | ログインパスワード                                       |
|                                                                                                    | 認証して発行                                          |
| ※. ご利用のセキュリティ機能によって、ワンタイ」                                                                                                    | ムパスワード、トランザクション認証等のセキュリティ機能を入力                  |
|                                                                                                    |                                                 |
|                                                                                                    | ССНКООБ                                         |
| 電子証明書の発行とインストールが完了しました。<br>「前しち」ボタッを押して、アフルを聞してください。                                                                                                    | ① <証明書発行結果>画面が表示されます。                           |
| <ul> <li>●二互切明書を有効いするには、一度全てのブラウが見聞じてださい。</li> <li>●二互切明書の有効期間は、和行後に年間です。</li> <li>◆有効期間度ずの40日前に、DFイン後のトップページおよび電子メールでお知らせします。</li> </ul>                                        | 電子証明書情報をご確認のうえ、 <b>「閉じる」</b> ボタン                |
| 証明書情報<br>Organization = NITIDATA BANK<br>Organization Unit = NITIDATA BANK for Corporate Edition<br>Common Name = DATABANK ANSER SERVICE masteruser1 0000 20110214145932420001   | をクリックします。                                       |
| 証明書:5/J7ル最号 = x00000000000000000000000000000000000                                                                                                    | ②以上で、電子証明書の発行は終了です。                             |
| ゆいる                                                                                                    |                                                 |

以下に「Microsoft Edge」での電子証明書ログインについての留意点がございます。

## 大信ビジネスバンキングにおける「Microsoft Edge」での電子証明書ログインについて

2021年9月3日の「Microsoft Edge」のバージョンアップに伴い、「認証用の証明書の選択」画面に おいて、デフォルトで証明書が選択されていない状態で表示されて、そのままで「OK」をクリックしても次 画面に遷移しない事象が発生しております。

「Microsoft Edge」からログインしてご利用される場合は、お手数ですが下記の手順にて操作をお願いいたします。

※「Internet Explorer」、「Google Chrome」をご利用のお客様への影響はありません。

①電子証明書方式の「ログイン」ボタンをクリック後、証明書選択画面が表示されますので、該当の電子 証明書をクリックして選択。

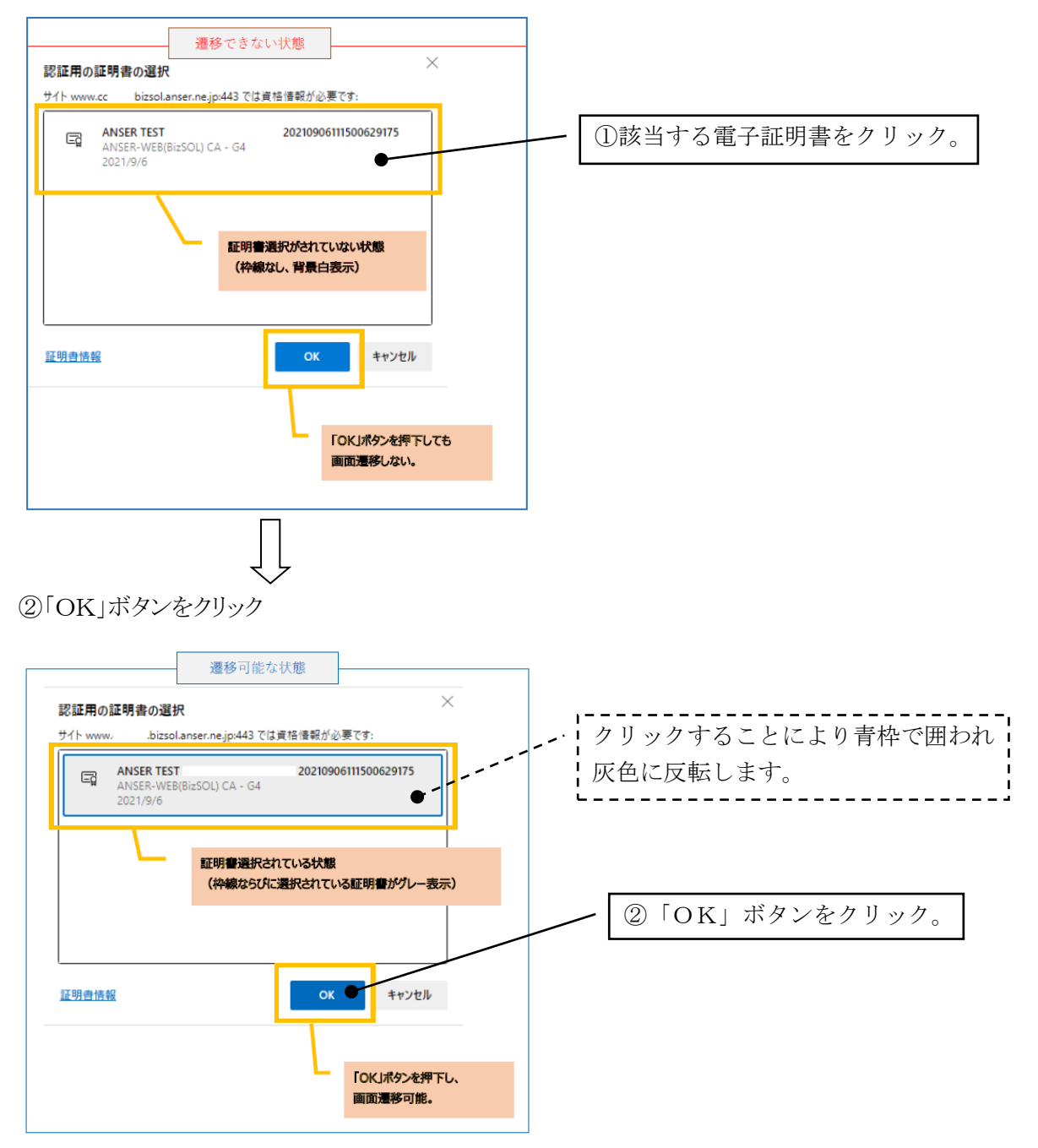

以降パスワード入力画面にて、ログインパスワードを入力してログインします。